## JR九州ホームページからの境界確認の申請

<u>https://kyougi.jrkyushu.co.jp/kyoukai/</u>にアクセスします。

画面下部の

用地境界確認の申請はこちらから

をクリックしてください。

※ブラウザに Internet Explorer (IE) は使用できません。Google Chrome、Microsoft Edge、Safariを使用してください。

| 用地現外確認の中間の加化                                                                                        |
|----------------------------------------------------------------------------------------------------|
| 用地境界確認のご申請から用地境界確認書発送までの流れは以下のとおりです。申請内容にもよりますが、申請から確認書の発送まで、                                       |
| <u>通常であれば1ヶ月程度</u> のお時間を頂いておりますので、 <u>余裕を持って早目に申請をお願い致します</u> 。                                     |
| なお、鉄道用地内は危険ですので、勝手に入らないよう併せてお願いします。                                                                 |
|                                                                                                    |
| ①JR九州ホームページからの用地境界確認の申請                                                                             |
| まず仮登録の申請をお願い致します。その後、仮登録の際にご入力いただきましたメールアドレスに本システムからメールが届きますので、本登録をお願い致                             |
| します。                                                                                                |
|                                                                                                    |
| ②受付(JR九州コンサルタンツ(株))                                                                                 |
| 本登録の際にご提出いただいた資料の確認と境界立会の日程調整を行います。                                                                 |
|                                                                                                    |
| ③明梅立本                                                                                               |
| ● プレビエ 云<br>鉄道関係への手続き後に現地で境界確認を行います。                                                                |
|                                                                                                    |
|                                                                                                    |
| ④境界確認書交付(」R九州コンサルタンツ(株))                                                                            |
| 境界の確認が取れましたら境界確認者を交付します。                                                                            |
|                                                                                                    |
| <凡例>                                                                                                |
| 中時李祥にが社内酒ノ酒日                                                                                        |
|                                                                                                    |
|                                                                                                    |
|                                                                                                    |
| 用地境界確認の申請の際に必要な図面・資料等について                                                                           |
|                                                                                                    |
|                                                                                                    |
| 境界確認申請に関してよくあるお問合せ                                                                                  |
|                                                                                                    |
|                                                                                                    |
|                                                                                                    |
| 田地倍界確認の由語はこちらから                                                                                     |
| 用地境が呼呼呼呼ばこうりかり                                                                                      |
|                                                                                                    |
| 対応プラウザ:Google Chrome、Microsoft Edge、Safari                                                          |
| ※Internet Explorer(IE)には対応しておりません。                                                                  |
|                                                                                                    |
| <鉄道用地の境界に関するお問合せ先>                                                                                  |
| /J/m旅各鉄連(体)施設部企画課 用地(TEL・092-474-2421)受付時間 10:00~12:30,13:30~15:00 (土日祝日は除く)<br><システムの取扱いに関するお問会サ先> |
| JR九州コンサルタンツ(株)用地部 (TEL:092-292-9938)受付時間 10:00~12:00,13:00~15:00 (土日祝日は除く)                          |
|                                                                                                    |

| (1)      | 仮登録入力画面 |
|----------|---------|
| <u> </u> |         |

| 仮登録(入力)                                                                                                    |                                                                                                    |
|----------------------------------------------------------------------------------------------------|----------------------------------------------------------------------------------------------------|
| *)は必須です。                                                                                                    |                                                                                                    |
| 申請地                                                                                                    |                                                                                                    |
| 所在*                                                                                                    | 福岡市博多区博多駅東1丁目                                                                                                    |
| 地番 *                                                                                                    | 1番14 <b>地目*</b> 宅地 <b>地積*</b> 100.00 m <sup>2</sup>                                                                                                    |
| 路線                                                                                                    | 鹿児島本線 > 駅間 吉塚 > ~ 博多 >                                                                                                    |
| ご連絡先                                                                                                    |                                                                                                    |
| 連絡用メール                                                                                                    | アドレス * test@example.com                                                                                                    |
| × ~ /4                                                                                                    |                                                                                                    |
| ※今後、                                                                                                    | や中時でCUE附を左し上りるメールアトレ人です。<br>- 川設定で受信メールにドメイン指定されている方はメールをお届けすることができません                                                                                                    |
|                                                                                                    |                                                                                                    |
| FX1.                                                                                                    | フ指定を理味していたたくが、「Kyougi@Jrkyushu.co.jp」を指定受信に設定してくたさい。                                                                                                    |
| 送信の前に、<br>個人情報                                                                                                    | 下記個人情報の取り扱いの注意点を必ずお読みになり、同意の上ご利用ください。<br>級の取り扱いについて<br>を通じて取得したお客さまの個人情報は、工事のお申込みに関する内容、お問い合わせ、その                                                                                                    |
| 送信の前に、<br>■個人情報<br>当サイト<br>他の確認や<br>また、お<br>州グルーン<br>その他、個<br>個人情報取                                                                                                    | <ul> <li>下記個人情報の取り扱いの注意点を必ずお読みになり、同意の上ご利用ください。</li> <li>級の取り扱いについて</li> <li>を通じて取得したお客さまの個人情報は、工事のお申込みに関する内容、お問い合わせ、その</li> <li>ゆ回答をさせて頂く目的で利用いたします。</li> <li>客さまへの回答につきましては、当社業務委託先であるJR九州コンサルタンツ株式会社(JR九<br/>が会社)から連絡させていただく場合がございます。</li> <li>個人情報の取り扱いについては<u>当社個人情報保護方針</u>をご覧ください。</li> </ul>                                                                                                    |
| 送信の前に、<br>■個人情報<br>当サイト<br>他の確認や<br>また、お<br>州グルーン<br>その他、何<br>個人情報取                                                                                                    | <ul> <li>下記個人情報の取り扱いの注意点を必ずお読みになり、同意の上ご利用ください。</li> <li>級の取り扱いについて</li> <li>*を通じて取得したお客さまの個人情報は、工事のお申込みに関する内容、お問い合わせ、その</li> <li>*回答をさせて頂く目的で利用いたします。</li> <li>*客さまへの回答につきましては、当社業務委託先であるJR九州コンサルタンツ株式会社(JR九<br/>が会社)から連絡させていただく場合がございます。</li> <li>個人情報の取り扱いについては当社個人情報保護方針をご覧ください。</li> </ul> *2 同意する 次へ                                                                                                    |
| 送信の前に、<br>■個人情報<br>当サイト<br>他の確認や<br>また、お<br>州グルーン<br>その他、们<br>個人情報取                                                                                                    | 下記個人情報の取り扱いの注意点を必ずお読みになり、同意の上ご利用ください。 級の取り扱いについて を通じて取得したお客さまの個人情報は、工事のお申込みに関する内容、お問い合わせ、その か回答をさせて頂く目的で利用いたします。 客さまへの回答につきましては、当社業務委託先であるJR九州コンサルタンツ株式会社(JR九び会社)から連絡させていただく場合がございます。 個人情報の取り扱いについては当社個人情報保護方針をご覧ください。 との意する 次へ 後の画面                                                                                                    |
| 送信の前に、<br>■個人情報<br>当サイト<br>他の確認な<br>また、お<br>州グルーン<br>その他、何<br>個人情報取<br><b>仮登録完了</b>                                                                                                    | 下記個人情報の取り扱いの注意点を必ずお読みになり、同意の上ご利用ください。 級の取り扱いについて を通じて取得したお客さまの個人情報は、工事のお申込みに関する内容、お問い合わせ、その か回答をさせて頂く目的で利用いたします。 客さまへの回答につきましては、当社業務委託先であるJR九州コンサルタンツ株式会社(JR九<br>が会社)から連絡させていただく場合がございます。 過人情報の取り扱いについては当社個人情報保護方針をご覧ください。 り扱いご利用時の注意点の同意* ② 回意する 次へ 後の面面 ③ (WEMKRT) @ WEMEXTY # WEMA(CMT) # WEMA(CMT)                                                                                                    |
| 送信の前に、<br>■個人情報<br>当サイト<br>他の確認や<br>また、お<br>州グルーン<br>その他、何<br>個人情報取<br>個人情報取<br>個人情報取<br>個人情報取<br>個人情報取<br>個人情報取                                                                                                    | 下記個人情報の取り扱いの注意点を必ずお読みになり、同意の上ご利用ください。<br>級の取り扱いについて<br>を通じて取得したお客さまの個人情報は、工事のお申込みに関する内容、お問い合わせ、その<br>か回答をさせて頂く目的で利用いたします。<br>客さまへの回答につきましては、当社業務委託先であるJR九州コンサルタンツ株式会社(JR九<br>だ会社)から連絡させていただく場合がございます。<br>個人情報の取り扱いについては <u>当社個人情報保護方針</u> をご覧ください。<br>2 回意する<br>2 回意する<br>2 (電路(第7) (************************************                                                                                                    |
| 送信の前に、<br>■個人情報<br>当サイト<br>他の確認な<br>また、お<br>州グルーン<br>その他、何<br>個人情報取<br>個人情報取<br>の他、何<br>個人情報取<br>()<br>()<br>()<br>()<br>()<br>()<br>()<br>()<br>()<br>()                                                                                                    | 下記個人情報の取り扱いの注意点を必ずお読みになり、同意の上ご利用ください。 80取り扱いについて * を通じて取得したお客さまの個人情報は、工事のお申込みに関する内容、お問い合わせ、その * 回答ささせて頂く目的で利用いたします。 * 客さまへの回答につきましては、当社業務委託先であるJR九州コンサルタンツ株式会社(JR九<br>が会社)から連絡させていただく場合がございます。 8人情報の取り扱いについては当社個人情報保護方針をご覧ください。 8 回意する 2 回意する 2 回意する 2 ● ● ● ● ● ● ● ● ● ● ● ● ● ● ● ● ● ● ●                                                                                                    |
| 送信の前に、<br>■個人情報<br>当サイト<br>他の確認な<br>また、お<br>州グルーニ<br>その他、何<br>個人情報取<br>個人情報取<br>の他、何<br>の他、何<br>(○) ○)<br>登録(入力) (受登録完了何<br>(○) ○)<br>登録(入力) (受登録(私)<br>(※) ○)<br>(※) ○)<br>(※)<br>(※) ○)<br>(※)<br>(※) ○)<br>(※)<br>(※)<br>(※) ○)<br>(※)<br>(※)<br>(※)<br>(※)<br>(※)<br>(※)<br>(※)<br>(※)<br>(※)<br>(※                                                                                                    | 下記個人情報の取り扱いの注意点を必ずお読みになり、同意の上ご利用ください。 怒の取り扱いについて を通じて取得したお客さまの個人情報は、工事のお申込みに関する内容、お問い合わせ、その から回答につきましては、当社業務委託先であるJR九州コンサルタンツ株式会社(JR九<br>だ会社)から連絡させていただく場合がございます。 3人情報の取り扱いについては当社個人情報保護方針をご覧ください。 わ扱いご利用時の注意点の同意* ● 回意する <b>次へ 後の面面</b> ① ① ① ① ① ① ② ② ② ③ ③ ④ ④ ④ ③ ● ④ ● ● ● ● ● ● ● ● ● ● ● ●                                                                                                    |
| 送信の前に、<br>■個人情報<br>当サイト<br>他の確認や<br>また、お<br>州グルーン<br>その他、何<br>個人情報取<br>個人情報取<br>の<br>の<br>の<br>の<br>の<br>の<br>の<br>の<br>の<br>の<br>の<br>の<br>の                                                                                                    | 下記個人情報の取り扱いの注意点を必ずお読みになり、同意の上ご利用ください。                                                                                                    |
| 送信の前に、<br>■個人情報<br>当サイト<br>他の確認代<br>また、お<br>州グルーン<br>その他、们<br>個人情報取<br>個人情報取<br>個人情報取<br>個人情報取<br>(個人情報取)<br>(個人情報取)<br>(個人情報及)<br>(個人情報及)<br>(個人情報及)<br>(個人情報及)<br>(個人情報及)<br>(個人情報及)<br>(個人情報及)<br>(個人情報及)<br>(個人情報及)<br>(個人情報及)<br>(個人情報及)<br>(個人情報及)<br>(個人情報及)<br>(四人情報及)<br>(四人情報及)<br>(四人情報及)<br>(四人情報及)<br>(四人情報及)<br>(四人情報及)<br>(四人情報及)<br>(四人情報及)<br>(四人情報及)<br>(四人情報及)<br>(四人情報及)<br>(四人情報及)<br>(四人情報及)<br>(四人情報及)<br>(四人情報及)<br>(四人情報及)<br>(四人情報及)<br>(四人情報及)<br>(四人情報及)<br>(四人情報及)<br>(四人情報及)<br>(四人情報及)<br>(四人情本)<br>(四人情報及)<br>(四人情本)<br>(四人情本)<br>(四人情本)<br>(四人情本)<br>(四人情本)<br>(四人情報)<br>(四人情本)<br>(四人情本)<br>(四 | 下記個人情報の取り扱いの注意点を必ずお読みになり、同意の上ご利用ください。 Ro取り扱いについて、 *適じて取得したお客さきの個人情報は、工事のお申込みに関する内容、お問い合わせ、そのいつ国答とさせて頂く目的で利用いたします。 ※含さまへの回答につさましては、当社業務委託先であるJR九州コンサルタンツ株式会社(JR九, びた社)から連絡させていただく場合がございます。 3.4(情報の取り扱いについては当社個人情報保護方針をご覧ください。 2.4(情報の取り扱いについては当社個人情報保護方針をご覧ください。 2.4(情報の取りなどのの) 2.4(情報の取りなどのの) 2.4(情報の取りなどのの) 2.4(情報の取りなどのの) 2.4(見ていい。 2.4(見ていい。 2.4(見ていい。 2.4(見ていい。) 2.4(見ていい。) 2.4(見ていい。) 2.4(見ていい。) 2.4(見ていい。) 2.4(見ていい。) 2.4(見ていい。) 3.4(見ていい。) 3.4(見ていい。) 3.4(見ていい。) 3.4(見ていい。) 3.4(見ていい。) 3.4(見ていい。) 3.4(見ていい。) 4.4(見ていい。) 4.4(見ていい。) 4.4(見ていい。) 4.4(見ていい。) 4.4(見ていい。) 4.4(見ていい。) 4.4(見ていい。) 4.4(見ていい。) 4.4(見ていい。) 4.4(見ていい。) 4.4(見ていい。) 4.4(見ていい。) 4.4(見ていい。) 4.4(見ていいの。) 4.4(見ていいののののののののののののののののののののののののののののののののののの |
| 送信の前に、<br>■個人情報<br>当サイト<br>他の確認代<br>また、お<br>州グルーン<br>その他、们<br>個人情報取<br>個人情報取<br>個人情報取<br>個人情報取<br>個人情報取<br>(個人情報取<br>(個人情報取)<br>(個人情報取)<br>(個人情報取)<br>(個人情報取)<br>(個人情報取)<br>(個人情報取)<br>(個人情報取)<br>(個人情報取)<br>(個人情報取)<br>(個人情報取)<br>(個人情報取)<br>(個人情報取)<br>(個人情報取)<br>(個人情報取)<br>(個人情報取)<br>(個人情報取)<br>(個人情報取)<br>(個人情報取)<br>(個人情報取)<br>(個人情報取)<br>(個人情報取)<br>(個人情報取)<br>(個人情報取)<br>(個人情報取)<br>(個人情報取)<br>(個人情報取)<br>(個人情報)<br>(個人情報)<br>(個人情報取)<br>(個人情報取)<br>(個人情報取)<br>(個人情報取)<br>(個人情報取)<br>(個人情報取)<br>(個人情報取)<br>(個人情報取)<br>(個人情報取)<br>(個人情報取)<br>(個人情報取)<br>(個人情報取)<br>(個人情報取)<br>(個人情報取)<br>(個人情報取)<br>(個人情報取)<br>(個人情報取)<br>(個人情報取)<br>(個人情報取)<br>(個人情報取)<br>(個人情報取)<br>(個人情報取)<br>(個人情報取)<br>(個人情報取)<br>(個人情報取)<br>(個人情報取)<br>(個人情報及)<br>(個人情報及)<br>(個人情報及)<br>(個人情報及)<br>(個人情報及)<br>(個人情報及)<br>(個人情報及)<br>(個人情報及)<br>(個人情報及)<br>(四人情報)<br>(四人情報及)<br>(四人情報及)<br>(四人情報)<br>(四人情報) | 下記個人情報の取り扱いの注意点を必ずお読みになり、同意の上ご利用ください。 8の取り扱いについて 8. 適当についた。 8. 適当についたは、当社業務委託先であるJR九州コンサルタンツ株式会社(JR九<br>が会社)から連絡させていただく場合がございます。 8. 人情報の取り扱いについては当社個人情報保護方針をご覧ください。 8. 人情報の取り扱いについては当社個人情報保護方針をご覧ください。 9. の回答さ  9. の回答さ  9. の回答さ  9. の回答:  9. の回答:                                                                                                    |

| ③ 本登録                                       | 禄入力画面(仮登録完了のメール受信後、                                                                                                    | 72時間以内に本登録を行って下さい)                                                                                             |
|---------------------------------------------|----------------------------------------------------------------------------------------------------|----------------------------------------------------------------------------------------------------|
| 境界立会申請フォ                                    | -Ь                                                                                                    |                                                                                                    |
|                                             |                                                                                                    |                                                                                                    |
| 10(551年(入力)) 10(551年<br>(*)は必須です。           | (WEGE) WYIER#(アレゴ) WYIER#Tコスール 本立所(スリ] 小田田(WEGE) 小田田(アレゴ)                                                                                                    |                                                                                                    |
| 申請者                                         |                                                                                                    |                                                                                                    |
| 法人名(法人の場合)                                  | テスト住宅株式会社                                                                                                    |                                                                                                    |
| 氏名 *                                        | 九州 三郎                                                                                                    |                                                                                                    |
| 住所*                                         | 福岡市博多区博多駅東1-1-14                                                                                                    |                                                                                                    |
| 電話番号*                                       | 092-000-0000                                                                                                    |                                                                                                    |
| 代理人                                         |                                                                                                    |                                                                                                    |
| 法人名(法人の場合)                                  | テスト工業株式会社                                                                                                    |                                                                                                    |
| 氏名                                          | 九州 四郎                                                                                                    |                                                                                                    |
| 住所                                          | 福岡市博多区博多駅東 1 − 1 − 1 5                                                                                                    |                                                                                                    |
| 連絡先(立会に来り                                   | られる方)                                                                                                    |                                                                                                    |
| 連絡先電話番号 *                                   | 092-111-1111                                                                                                    |                                                                                                    |
|                                             |                                                                                                    |                                                                                                    |
| 申請内容                                        |                                                                                                    |                                                                                                    |
| 申請目的*                                       | 不動産登記 < (その他の場合記入)                                                                                                    | 修正がありましたら ここで修正をな願いします                                                                                         |
| 作業内容                                        | ■ 現界標確認<br>境界標準復元                                                                                                    |                                                                                                    |
|                                             | 境界確定測量                                                                                                    |                                                                                                    |
|                                             |                                                                                                    |                                                                                                    |
| 中開地                                         |                                                                                                    |                                                                                                    |
| 所在*                                         | 福岡市博多区博多駅東1丁日 住所から地図を表示                                                                                                    | / 地図上で申請地を指定して下さい。                                                                                             |
| 地番*                                         | 1番14 地目* 宅地 地積* 100.00 m <sup>2</sup>                                                                                                    |                                                                                                    |
| 路線<br>事請地 他図                                | 和元用-A級                                                                                                    | < 添付書類(境界立会確認申請書)の例>                                                                                           |
|                                             |                                                                                                    | (立金由語奇特冊・細印名話司)                                                                                                |
|                                             |                                                                                                    | 九州旅客鉄道株式会社                                                                                                    |
|                                             | AND A REPORT OF A REPORT OF A      | 代表取締役社長 青柳 俊彦 様<br>2022 年 月 日                                                                                  |
|                                             | THE PARENCE AND A DECEMBER OF A                                                                                                    | 境界立会確認申請書                                                                                                    |
| 7 for the particular                        |                                                                                                    | 申請人 住 所 福岡市博多区○○町○丁目○<br>氏 & カ州 一部                                                                             |
|                                             |                                                                                                    | 道統先 092-***                                                                                                    |
|                                             |                                                                                                    | 代理人 住 所 福岡市博多区OO町O丁目O<br>氏名 土地家屋調査士 博多 次郎                                                                      |
|                                             |                                                                                                    | 道略先 092-***-****                                                                                               |
| g .                                         |                                                                                                    | 鉄道用地と譲渡する下記土地との堆界について立会確認をお聞いします。                                                                              |
|                                             |                                                                                                    |                                                                                                    |
| Google                                      | 4-#-F5-3-F20/F R027-9 0202 8 # 2022. Ogte Earn Termolog, Maxe Technologes 1919881 0500000 08875                                                                                                    | 1. 申請の理由 ※申請理由は「売却に伴う分筆登記のため」等具体的に記載して下さい。                                                                     |
| JR用地情報                                      |                                                                                                    | 2. 甲語地の所有石 九州 一部<br>3. 申請地の所在 福岡市博多区〇〇町〇丁目〇 ※複数ある場合は代表読器で良いです。                                                 |
| 所在                                          |                                                                                                    | 4. 申請地の地目 宅地                                                                                                   |
| 地番                                          |                                                                                                    | 5.申請地の地積 300 ㎡                                                                                                 |
|                                             |                                                                                                    | 6. 立会を依頼するJRの地番 福岡市博多区OO町OT目ムム<br>※複数ある場合は代表地番で良いです。また、地図混乱地区等で不                                               |
| 添付書類                                        |                                                                                                    | 明な場合には記入不愛です。<br>(通付書類)                                                                                        |
| ※添付書類は <u>記載例</u> をご<br>※写真は、可能な限り線路        | 確認の上、作成をお願いいたします。<br>と対象地が入るように、JR用地外から撮影したものを添付してください。                                                                                                    | <ul> <li>① 位置図 (土地所在図)申請箇所が特定できる図面</li> <li>② 公図 ※立会箇所が分かりやすいように立会範囲を売轅で囲んでください。</li> <li>⑦ muce会習生</li> </ul> |
| ※線路内には絶対に入らな<br>※現地測量を行う際は、必<br>線路内への立入りや雪気 | いでください。<br>ず1次用地外の安全な場所で実施して下さい。<br>18個へのほ気に対象との接触で感覺の充動性があり大変衣録です。                                                                                                    | <ul> <li>④ 同味支加時</li> <li>④ 代理人に委任した場合は委任状</li> <li>⑤ 現地写真 ※線路付近は危険なので、申請時には遠差のみでも問題有りません。</li> </ul>          |
| 測量が困難な場合は概算<br>※形式はPDF,JPG,PNG,DC           | 1距離(目刺で可)を記載して下さい。<br>)CX,DOC,XLSX,XLSで、1ファイル10Mまでとなります。                                                                                                    | ⑥ 登記名職人と申請者が相違する場合、登記名職人との関係、権原を証明する書類                                                                         |
| 境界(確認・立会・明示                                 | E)申請書 * 境界確認申請書.pdf                                                                                                    | * 境界立ち含いの際には甲磺者から関係隣接者(境界確認によって利害関係の及ぶ当該境界周辺<br>の土地所有者)に対して立会を依頼すること。                                          |
| 本人確認写(免許書等)<br>(立会に来られる方)                   | C #8 B 7818                                                                                                    | 現地測量を行う際は、線路内には絶対に立ち入らないでください。                                                                                 |
| 委任状                                         | ○ 参照 仓 闲除                                                                                                    | 必ず線路外の安全な場所で実施して下さい。線路内への立入りや                                                                                  |
| 位置図*                                        | 位雷回 pdf 🔷 参照 自 附除                                                                                                    | 電気設備への接近は列車との接触や感電の危険性があり大変危険                                                                                  |
| 平面図 *                                       | 平面图.pdf 合 梯隙 合 湖除                                                                                                    | です。測量が困難な場合は概算距離(目測で可)を記載して下さい。                                                                                |
| 地積測量図                                       | ○ ●照 官 務除                                                                                                    |                                                                                                    |
| 公図 *                                        | 2년 9년 <b>(</b> ) 전 (11) 전 (11) T (11) T (11) T ( | ││ <u>添付書類の各図</u> 面の容量は10MBまでです。                                                                               |
| 登記事項証明書 *                                   | 登記事項証明書.pdf                                                                                                    |                                                                                                    |
| 現地写真                                        | ○ 都飛                                                                                                    |                                                                                                    |

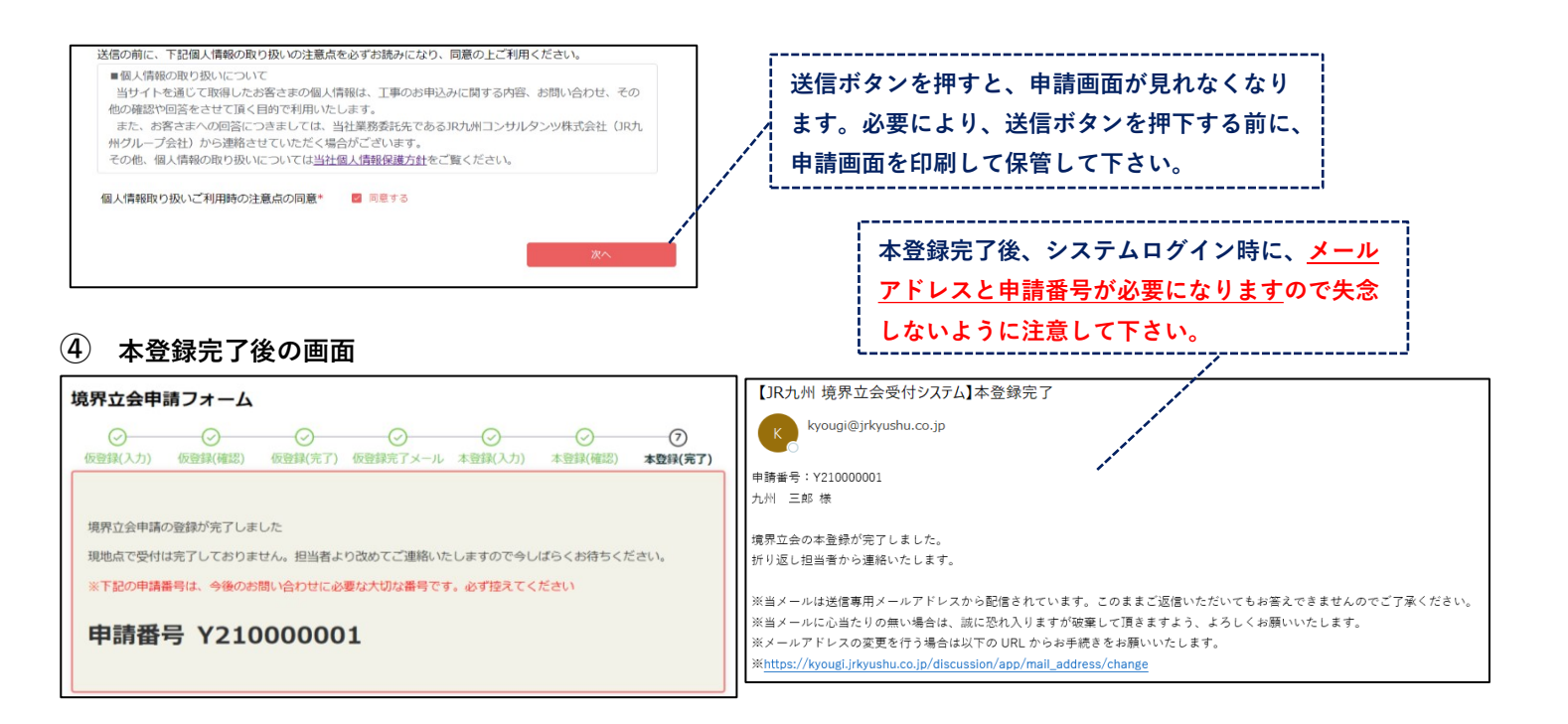

担当者より改めてご連絡いたしますので、今しばらくお待ちください。

本登録の際にご提出いただいた資料を確認後、日程調整をお願いいたします。 不明点、書類の不備がある場合、連絡させていただくことがございます。

#### 日程調整の連絡(メール)

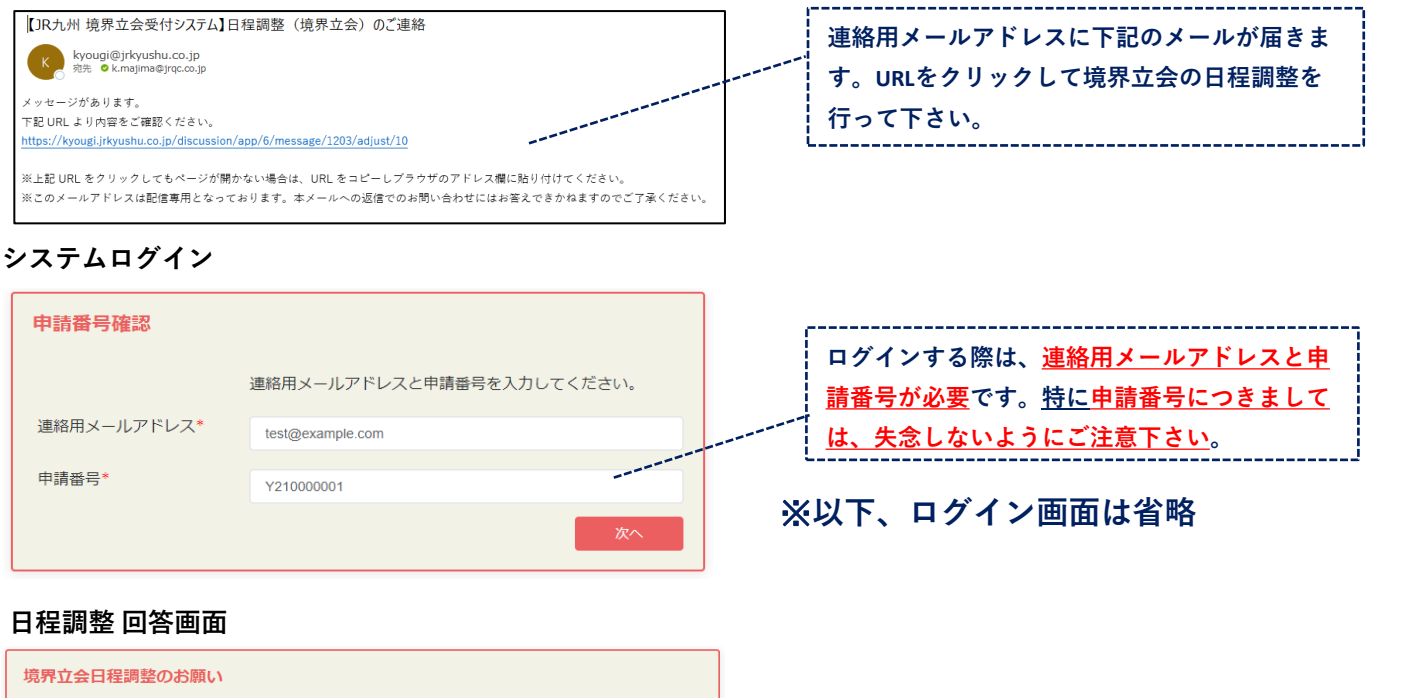

| メッセージ<br>申請番号:Y210000001の件につきまして、境界立会をお願いいたします。<br>お手数ですが、ご出席可能な日程を選択いただき返信をお願いいたします。<br>ご回答後、再度詳細な日時をご連絡いたします。 |                                                                                     |
|----------------------------------------------------------------------------------------------------|-------------------------------------------------------------------------------------|
| 添付ファイル<br>日程*<br>04/04(月) 04/05(火) 04/06(水) 04/07(木) 04/08(金)<br>● 装日OK ● 終日OK ● 終日OK ● 終日OK ● 終日OK             | ご都合が宜しい日時(終日OK、AMのみOK、PMのみOK、<br>※日NG)を選択して下さい。                                     |
| PMのみ PMのみ PMのみ PMのみ PMのみ PMのみ NG NG NG NG NG NG NG NG NG NG NG                                                  | 時間帯の希望等があればメッセージ欄に記入して下さい。<br><例><br>・4/4(月)は10時以降でお願いします<br>・4/8(金)は13時~15時でお願いします |
| おMétricz56     回答       く     何かご不明な点がございましたら下記ボタンよりお問合せ                                                        | 入力が終わりましたら、回答ボタンにて送信をお願いいた<br>します。                                                  |

### 境界立会日時決定連絡 受信画面

| _ |                                                         | - |
|---|---------------------------------------------------------|---|
|   | 境界立会日程決定のご連絡                                            |   |
|   | メッセージ                                                   |   |
|   | 申請番号:Y210000001の境界立会の日時が確定しましたので、下記の通りお願いいたします。<br>[日時] |   |
|   | 添付ファイル お聞合せはこちら                                         |   |

境界立会の日時、場所をご確認下さい。なお、急用等で、 ご出席できなくなった場合は、連絡先までご連絡下さい。 不明点、書類の不備がある場合、システムを通して連絡させていただくことがございます。

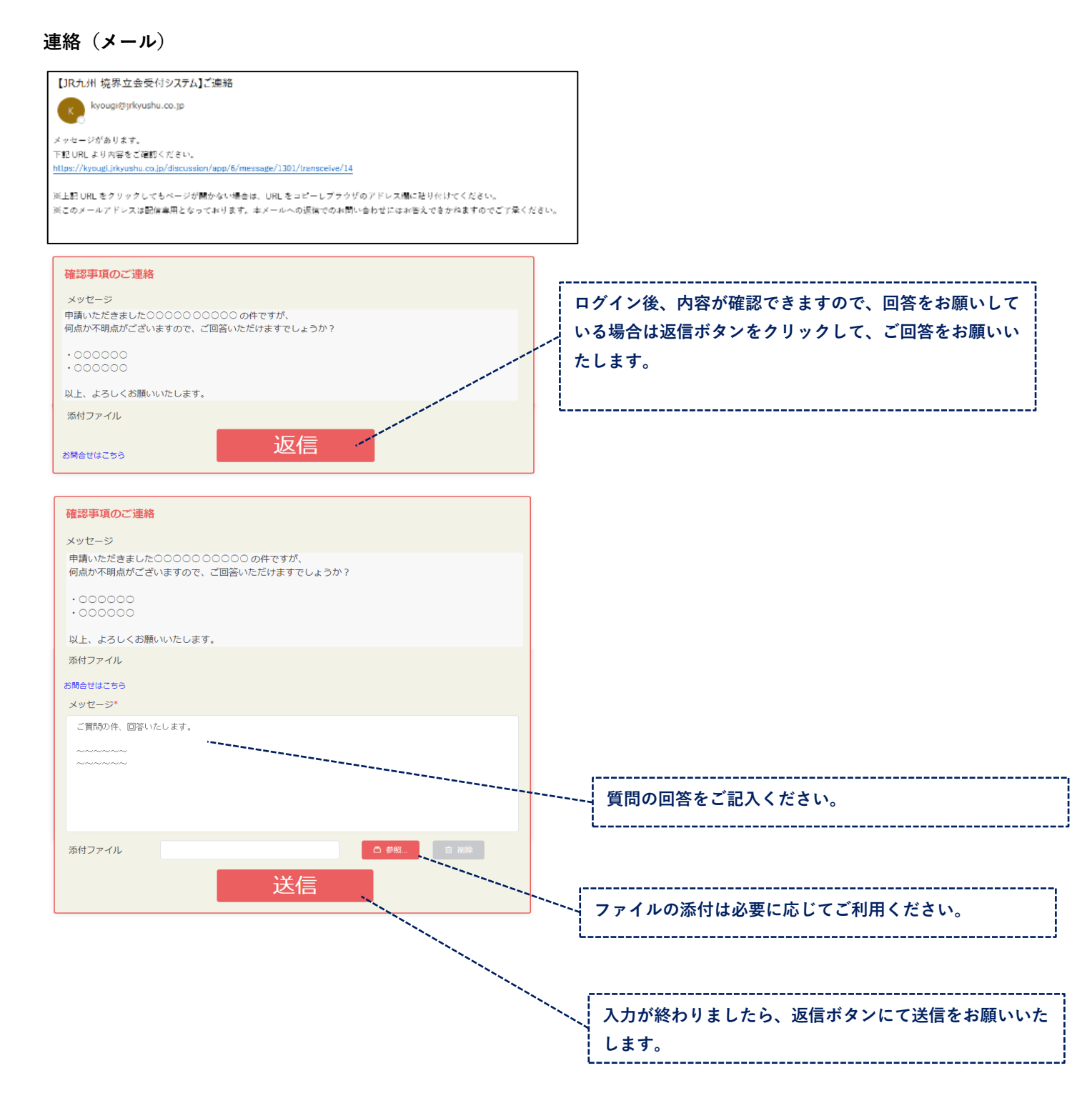

## メールアドレス変更

# <u>https://kyougi.jrkyushu.co.jp/discussion/app/mail\_address/change</u>にアクセスします。

| 申請番号確認                                          |                                                                                             |                                                                                                    |
|-------------------------------------------------|---------------------------------------------------------------------------------------------|----------------------------------------------------------------------------------------------------|
|                                                 | 連絡田マールアドレフと由請悉号を入力してください                                                                    |                                                                                                    |
| 連絡用メールアドレス*                                     |                                                                                             |                                                                                                    |
| <br>申書₩□*                                       | test@example.com                                                                            |                                                                                                    |
| 中胡留方                                            | Y21000001                                                                                   |                                                                                                    |
|                                                 | 次/                                                                                          |                                                                                                    |
| (1)                                             | (2)(4)                                                                                      |                                                                                                    |
| メールアドレス変更                                       | 変更内容を受付 確認メール 変更完                                                                           | 7                                                                                                    |
| 連絡用メールアドレス変更                                    |                                                                                             |                                                                                                    |
| 申請番号 *                                          | Y210000001                                                                                  |                                                                                                    |
| 連絡用メールアドレス(変更前) *                               | test@example.com                                                                            | 新メールアドレスを入力してください。                                                                                               |
| 連絡用メールアドレス(新)*                                  | test-new@example.com                                                                        |                                                                                                    |
| 連絡用メールアドレス(新)へ確                                 | 認のメールが送信されます。<br>フすろと再新が完了します                                                               |                                                                                                    |
| BL#XCALCUIGURE20005                             | ックるこ史和ルガ」します。                                                                               |                                                                                                    |
|                                                 | 送信                                                                                          |                                                                                                    |
|                                                 |                                                                                             |                                                                                                    |
| ✓<br>メールアドレス変更 繋                                | ②         ④         ④           愛更内容を受付         確認メール         変更完了                          |                                                                                                    |
| 変更内容を受付                                         |                                                                                             |                                                                                                    |
| test-new@example.com へ確認の<br>メールに記載されていろURI をクリ | ○メールを送信しました。<br>ックすると車新が完了します                                                               |                                                                                                    |
| ※24時間以内にクリックしてくださ                               | 579 2 2 2 min 7 b 3 0 6 9 e<br>5 Vie                                                        |                                                                                                    |
| ※メールが送信されない場合                                   |                                                                                             |                                                                                                    |
| 迷惑メール設定で受信メールにド<br>ドメイン指定を解除していただく              | mo ヽ/ことい。<br>メイン指定されている方はメールをお届けすることができません。<br>か、「kyougi@jrkyushu.co.jp」を指定受信に設定後、お手数ですが再度申 | 新メールアドレスへ確認メールが送信されます                                                                                            |
| 請をお願い致します。                                      |                                                                                             | ので、URLをクリックしてください。                                                                                               |
|                                                 |                                                                                             |                                                                                                    |
| UR九州 現界 立会 使 付 システ<br>kyougi@jrkyushu.co.jp     | ム】メールパトレス変更受付                                                                               | and the second second second second second second second second second second second second second second second |
| test new@example.com #                          |                                                                                             | and the second second second second second second second second second second second second second second second |
| <u>test-new@example.com</u> 様                   |                                                                                             |                                                                                                    |
| 下記 川口 へ 24 時間以南にアクセス                            |                                                                                             |                                                                                                    |
| https://kyougi.jrkyushu.co.jp/discu             | ssion/app/mail_address/complete/d75417d725bad1fba5486121                                    | 76b13f296731d7335fd824ae23d2abc4cb4602a                                                                          |
| ※当メール送信後、24 時間経過後、<br>※当メールは送信車用メールアドレ          | 上記 URL は利用できなくなります。その場合は再度、最初からお<br>スから配信されています。このままご返信いただいてもお答えでき                          | 手続きをお願いいたします。<br>ませんのでごて強ください。                                                                                   |
| ※当メールに心当たりの無い場合は、                               | 、誠に恐れ入りますが破棄して頂きますよう、よろしくお願いいた                                                              | Lat.                                                                                                    |
|                                                 |                                                                                             |                                                                                                    |
| 申請番号確認                                          |                                                                                             |                                                                                                    |
|                                                 | 連約田マール フドレフト由連新日を1 カレテノゼナル                                                                  | , <u>-</u>                                                                                                    |
| 連絡用メールアドレフ*                                     | Emprin アールアドレスと甲硝留ちて人力してくたさい。                                                               | 変更前のメールアドレスを入力してください。                                                                                            |
|                                                 | test@example.com                                                                            | L                                                                                                    |
| 甲請番号*                                           | K210000048                                                                                  |                                                                                                    |
|                                                 | 次へ                                                                                          |                                                                                                    |
|                                                 |                                                                                             |                                                                                                    |
| メールアトレス変更 変更<br>連絡用メールアドレス変更                    | YEFでに来て3 雑誌スール <b>変更売了</b>                                                                  |                                                                                                    |
| ご知用もりがとう デジンナオ                                  |                                                                                             | <u>左記の変更完了画面が表示されるまでは、メールアドレスは</u>                                                                               |
| メールアドレスの変更処理が完了しまし                              | <i>7</i> <del>.</del> .,                                                                    | 変更されておりませんのでご注意ください。                                                                                             |
| 新しいメールアドレスを使用してご利用                              | 3ください。                                                                                      | L                                                                                                    |